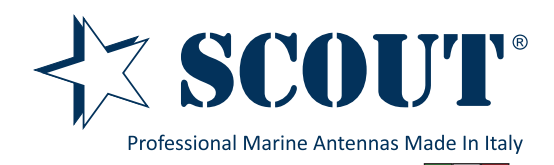

Sea-Hub WiFi/4G/USB Mobile Router

Code: PF AN NWIFI06

Since January 2020 the router model Scout **Sea-Hub** has been equipped with a brand new firmware that makes it easier to setup the router with the desired configuration. The new firmware is adaptive, to be easily used with smartphones and tablets. This guide is meant to explain how to setup the router when connected to the external wifi antenna model **KS-60 2.0**, or when purchased with the **Easy WiFi** set.

1) Insert the USB socket of the antenna inside the USB socket of the router. Then power the router using the 220V adapter included in the package (or with the 12V cigarette lighter adapter also included in the package).

Open the network settings window on your laptop (or tablet, smartphone, etc.) to view the list of available wireless networks.

Select the Scout Sea-Hub network, it's an open network without the need to enter a password.

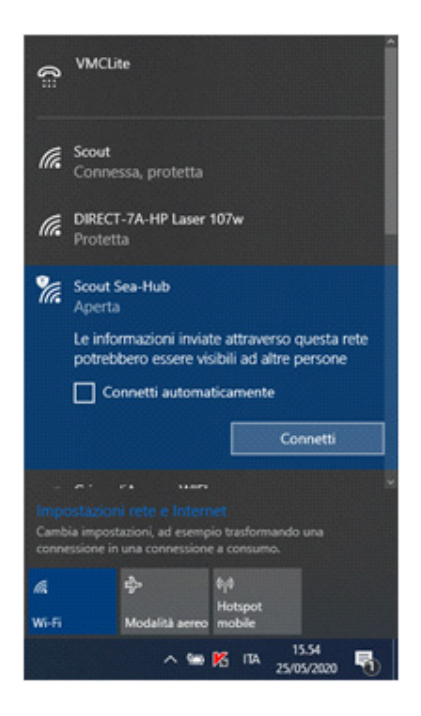

2) Open your Internet browser (Chrome, Edge, Safari, Internet Explorer, etc.) and enter the following IP address in the address bar: **192.168.36.1** 

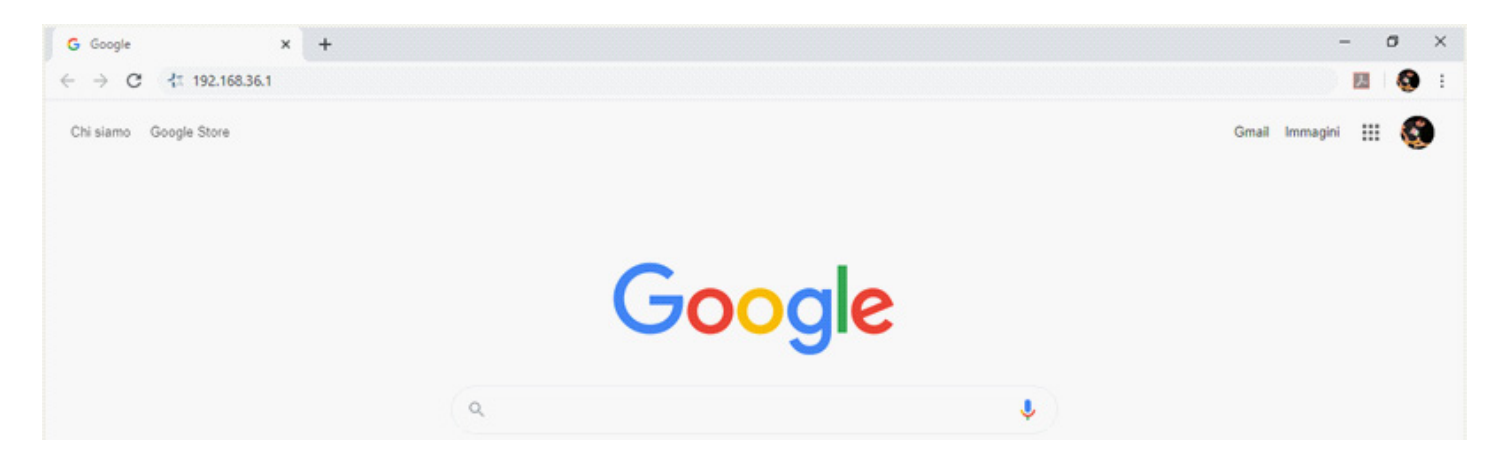

3) When opening the router homepage, it will be necessary to enter the default username and password to access the configuration menu.

## Username: admin Password: admin

| 👫 seahub  | x t Supporto - SCOUT x                             | +                                                                                                    | - ø ×     |
|-----------|----------------------------------------------------|----------------------------------------------------------------------------------------------------|-----------|
| ← → C ① N | on sicuro   192.168.36.1/cgi-bin/auci/admin/wizard |                                                                                                    | 🛱 🚖 🔝 🧐 i |
|           | <b>{⊠ SCOUT</b> " Sea-Hub                          |                                                                                                    |           |
|           |                                                    | Login Required                                                                                                    |           |
|           |                                                    | Username<br>admin                                                                                                    |           |
|           |                                                    | Password                                                                                                    |           |
|           |                                                    | Note: If you forgot your password, please reset<br>device to factory default by pushing the reset<br>button 10 seconds |           |

4) Now select the **Wireless hotspot extender** function.

| ← → C ① Non sic | curo   192.168.36.1/cgi-bin/a | ici/admin/wizard                                                                 |                                                                   |                                                    | B <sub>2</sub> ) | ☆ | or 6 |
|-----------------|-------------------------------|----------------------------------------------------------------------------------|-------------------------------------------------------------------|----------------------------------------------------|------------------|---|------|
| -               | {ズ SCOUT"                     | Sea-Hub                                                                          |                                                                   | System Status<br>Firmware Version                  | v1.0             |   |      |
|                 | Easy Setup                    | Easy Setup : System operation mod                                                | e configuration                                                   |                                                    |                  |   |      |
|                 | 🛃 Status                      | Ethernet router                                                                  |                                                                   |                                                    |                  |   |      |
|                 | <-> Local Network             | Subscribe xDSL PPPoE, fixed IP, dynamic<br>computers, smartphones or other netwo | IP, PPTP, L2TP Internet access from ISP (Inter<br>rk peripherals. | net Service Provider), and share Internet with low | cal              |   |      |
|                 | 7 Tools                       |                                                                                  |                                                                   | $\bigcirc$                                         |                  |   |      |
|                 | 🔅 System                      |                                                                                  |                                                                   |                                                    |                  |   |      |
|                 | E Logout                      |                                                                                  |                                                                   | nodem                                              |                  |   |      |
|                 |                               |                                                                                  |                                                                   | . Ne                                               | et >>            |   |      |
|                 |                               | Wireless hotspot extender                                                        | ternet service provider (WISP) wirelessly and                     | share internet with local computers smartphon      | es. or           |   |      |
|                 |                               | other network peripherals.                                                       | -                                                                 |                                                    |                  |   |      |
|                 |                               |                                                                                  |                                                                   | ((( 3-3<br>ME Interpot                             |                  |   |      |
|                 |                               |                                                                                  |                                                                   | Ne                                                 | at >>            |   |      |

5) The next screen shows the list of wireless networks in the surrounding area, indicating useful information for each of them (password-protected or free network, network name, signal quality, channel, etc.).

| ← → C ① | Non sicuro   192.168.36.1/cgi-t | xin/auci/admin/v | vizard/usbwifi                  |   |               |   |      |                   | _ | <b>₽</b> 0 ⊀ | z U | 0 | 1 1 |
|---------|---------------------------------|------------------|---------------------------------|---|---------------|---|------|-------------------|---|--------------|-----|---|-----|
|         | -{≾ SCOUI                       | Pick network t   | o extend<br>Network Name (SSID) | • | Signal        | • | СН • | MAC               | × |              |     |   |     |
|         | Easy Setup                      | ٥                | Scout                           |   | 100% (-36dBm) |   | 6    | C8 54 4B B7 0A 0D |   |              |     |   |     |
|         | 🛃 Status                        | ⋳                | DIRECT-7A-HP Laser 107w         |   | 100% (-34dBm) |   | 6    | F6:39:09:59:3E:7A |   |              |     |   |     |
|         | ←> Local Network                | 6                | GrisendlAronne-WIFI             |   | 76% (-60dBm)  |   | 1    | 2E 97 81 2D FD 89 |   |              |     |   |     |
|         | Tools                           | ٥                | wifivoip                        |   | 69% (-64dBm)  |   | 1    | 00 23 05 0F 24 E1 |   |              |     |   |     |
|         | 🔅 System                        | ۵                | ChimarProd                      |   | 69% (-64d8m)  |   | 1    | 00:23:05:0F:24:E5 |   |              |     |   |     |
|         | Degout                          | 6                | Chimarfw                        |   | 66% (-66dBm)  |   | 1    | 00 23 05 0F 24 E3 |   |              |     |   |     |

Select the wireless network you want to connect to by clicking on it and then clicking on the Select button.

| ← → C (0) Non sinuro | 192.168.36.1/coi-bio/auci/ | admin/wizard/usbwifi            |               |      |                   | 81 -  | ~ III |               |   |
|----------------------|----------------------------|---------------------------------|---------------|------|-------------------|-------|-------|---------------|---|
|                      | SCOTT BO                   | etwork to extend                |               |      | ×                 | 1     |       |               |   |
| 5~9                  | SCOUL                      | Network Name (SSID)             | s Signal e    | CH + | MAC •             | 4     |       |               |   |
| === :                | asy Setup                  | Scout                           | 100% (-36dBm) | 6    | C8.54.4B.B7.0A.0D |       |       |               |   |
|                      | Status                     | DIRECT-7A-HP Laser 107w         | 100% (-34d8m) | 6    | F6 39 09 59 3E 7A |       |       |               |   |
| <⇒1                  | ocal Network               | GrisendiAronne-WIFI             | 76% (-60d8m)  | 1    | 2E 97 B1 2D FD 89 |       |       |               |   |
| 7                    | lools A                    | wifivoip                        | 69% (-64d8m)  | 1    | 00:23:05:0F:24:E1 |       |       |               |   |
| 01                   | iystem 🔒                   | ChimarProd                      | 69% (-64dBm)  | 1    | 00:23:05:0F:24:E5 |       |       |               |   |
| Ð                    | .ogout 🔒                   | Chimarfw                        | 66% (-66dBm)  | 1    | 00:23:05:0F:24:E3 |       |       |               |   |
|                      | ð                          | Carplian                        | 56% (-72d8m)  | 1    | 00.23.05.0F.24.E4 |       |       |               |   |
|                      | ê                          | chimarrf                        | 56% (-72d8m)  | 1    | 00:23:05:0F:24:E0 |       |       |               |   |
|                      | ô                          | ChimarProd                      | 48% (+76d8m)  | 9    | 00.1C B1.8A 21 A0 |       |       |               |   |
|                      | 6                          | Chimarfw                        | 81% (-84dBm)  | 11   | 00.25 B4 A4:12 E3 |       |       |               |   |
|                      | ô                          | Carpilan                        | 81% (-84dBm)  | 11   | 00 25 B4 A4 12 E4 |       |       |               |   |
|                      | ê                          | chimarrf                        | B1% (-84dBm)  | 11   | 00 25 B4 A4 12 E0 |       |       |               |   |
|                      | 6                          | ChimarProd                      | 27% (-86d8m)  | 11   | 00 25 B4 A4 12 E5 |       |       |               |   |
|                      | 6                          | DIRECT-16-HP OfficeJet Pro 8710 | 27% (-86dBm)  | 6    | 98:E7:F4:46:20:19 |       |       |               |   |
|                      | 6                          | wifivoip                        | 18% (-90dBm)  | 11   | 00:25:84:A4:12:E1 |       |       |               |   |
|                      | ð                          |                                 | 18% (-90dBm)  | 13   | 00:23:5E:08:78:60 |       |       |               |   |
|                      | A                          | ProdCRM                         | 18% (,90dBm)  | 11   | EC:EC:DA 8D 61 74 |       |       |               |   |
| Scrivi qui per esegu | ire la ricerca             | O 🗄 🧮 🌍 😼 🕅                     | 🖾 🧿 🔕         |      | ~                 | 🖦 K 🗤 | A 15  | .59<br>5/2020 | 5 |

6) Now enter the password of the wireless network in the space provided. In case of non protected networks no password is required.

| ← → C ▲ Non sicuro   192.168.36.1/cgi-bin, | /auci/admin/wizard/usbwifi                   |                                                                                                    | 8                                                         | ē ☆ | 1 | 04 | <b>()</b> : |
|--------------------------------------------|----------------------------------------------|----------------------------------------------------------------------------------------------------|-----------------------------------------------------------|-----|---|----|-------------|
| -{≍ scout                                  | Sea-Hub                                      |                                                                                                    | System Status <b>(Unionwurde</b><br>Firmware Version v1.0 |     |   |    | Í           |
| Easy Setup                                 | Hotspot configuration                        |                                                                                                    |                                                           |     |   |    |             |
| 📑 Status                                   | Connect your CampPro to camp ground or other | Wi-Fi signal                                                                                                   |                                                           |     |   |    |             |
| ←→ Local Network                           | Hotspot Name                                 | Scout 🔘                                                                                                    |                                                           |     |   |    |             |
| Tools                                      |                                              | O Click here to pick the network you want to extend                                                            |                                                           |     |   |    |             |
| 🗱 System                                   | Lock Hotspot MAC                             | Only try to connect this AP                                                                                    |                                                           |     |   |    |             |
| D Logout                                   | Encryption                                   | WPA2-PSK                                                                                                    |                                                           |     |   |    |             |
|                                            | Hotspot Password                             | ······                                                                                                    |                                                           |     |   |    |             |
|                                            |                                              | Enter the password for the network you are extending (if you do net know it, contact your camp ground support) | •                                                         |     |   |    |             |
|                                            | Network Type                                 | Dynamic (DHCP)                                                                                                 |                                                           |     |   |    |             |
|                                            | Hostname                                     | seahub                                                                                                    |                                                           |     |   |    |             |
|                                            | DNS server                                   | Auto                                                                                                    |                                                           |     |   |    |             |
|                                            | cian ULC address                             | 00-00-0400-24-35                                                                                               |                                                           |     |   |    |             |
|                                            | Clone MAC address                            | w.w.w.w.                                                                                                    | J                                                         |     |   |    |             |
|                                            | Internet configuration                       |                                                                                                    |                                                           |     |   |    |             |
|                                            | Network Name                                 | Scout Sea-Hub                                                                                                  |                                                           |     |   |    |             |
|                                            | Network Password                             | A                                                                                                    |                                                           |     |   |    |             |

7) Enter the password you want to give to your private network (in our example we set the password NAVIGATOR). Then press the FINISH key.

| 1. seahub - Wireless hotspot extern X 1. Supporto - SCOUT | ×   +                |                                                                                                    |           | - ø ×            |
|-----------------------------------------------------------|----------------------|----------------------------------------------------------------------------------------------------|-----------|------------------|
| ← → C ▲ Non sicuro   192.168.36.1/cgi-bin/auci/           | admin/wizard/usbwifi |                                                                                                    |           | 월 ☆ 🔝 🕶 🚯 :      |
| ∢-> Local Network                                         | Hotspot Name         | Scout                                                                                                    |           |                  |
| 7 Tools                                                   |                      | Click here to pick the network you want to extend                                                             |           |                  |
| System                                                    | Lock Hotspot MAC     |                                                                                                    |           |                  |
| E Logout                                                  | Encryption           | WPA2-PSK *                                                                                                    |           |                  |
|                                                           | Hotspot Password     | â                                                                                                    |           |                  |
|                                                           |                      | Enter the password for the network you are extending (4 you do not know it, contact your camp ground support) |           |                  |
|                                                           | Network Type         | Dynamic (DHCP) 🔹                                                                                              |           |                  |
|                                                           | Hostname             | seahub                                                                                                    |           |                  |
|                                                           | DNS server           | Auto •                                                                                                    |           |                  |
|                                                           | Clone MAC address    | 00:C0:CA:90:2A:3F                                                                                             |           |                  |
|                                                           | ternet configuration |                                                                                                    |           |                  |
|                                                           | Network Name         | Scout Sea-Hub                                                                                                 |           |                  |
|                                                           | Network Password     | ······ 6                                                                                                    |           |                  |
|                                                           |                      | Cosssword must be at least & characters long                                                                  |           |                  |
|                                                           | << BACK              |                                                                                                    | FINISH >> |                  |
|                                                           |                      |                                                                                                    |           |                  |
| E Scrivi qui per eseguire la ricerca                      | 0 🛱 🧮 🌖 💆            | 🗟 🔟 🧕                                                                                                    |           | л 🛥 K ПА 16.00 🐻 |

The router is now configured. Wait for the system to reboot.

| 👫 seahub - Wireless hotspot externi 🗙 🡫 Supporto - SCO | υτ ×   +                                                                                            |                                                                                        | - ø ×                             |
|--------------------------------------------------------|----------------------------------------------------------------------------------------------------|----------------------------------------------------------------------------------------|-----------------------------------|
| ← → C ▲ Non sicuro   192.168.36.1/cgi-bin/a            | uci/admin/wizard/usbwifi                                                                            |                                                                                        | 월 ☆ 🔝 🕶 🚳 🗄                       |
| (-) Local Network                                      |                                                                                                    |                                                                                        | •                                 |
|                                                        | Lock Hotspot MAC                                                                                    |                                                                                        |                                   |
|                                                        |                                                                                                    | 42-158 *                                                                               |                                   |
|                                                        |                                                                                                    |                                                                                        |                                   |
|                                                        | Network type Dy<br>Verify wireless and<br>Setup wireless and                                        | untic (DHCP) *<br>uthentication<br>I check connectivity                                |                                   |
|                                                        | ** Please reconnect Wi-Fi and select<br>Note: "Scout Sea-Hub" is the Network N<br>Clone MAC address | the "Scout Sea-Hub" network ** "<br>ame, which is based on user's setting<br>occessors |                                   |
|                                                        |                                                                                                    |                                                                                        |                                   |
|                                                        |                                                                                                    |                                                                                        |                                   |
|                                                        |                                                                                                    |                                                                                        |                                   |
|                                                        |                                                                                                    |                                                                                        | FIRESH > +                        |
| 🖶 🔎 Scrivi qui per eseguire la ricerca                 | 0 🖽 🚍 🌍 🚂 🜆                                                                                         | 2                                                                                      | л 🐜 <mark>16.01</mark> та 16.01 😽 |

8) Now reconnect to the Scout Sea-Hub wireless network and enter the previously chosen password (in our case: NAVIGATOR).

The system is now wroking, it is possible to connect to the new network with wireless and wired devices via Ethernet cable.